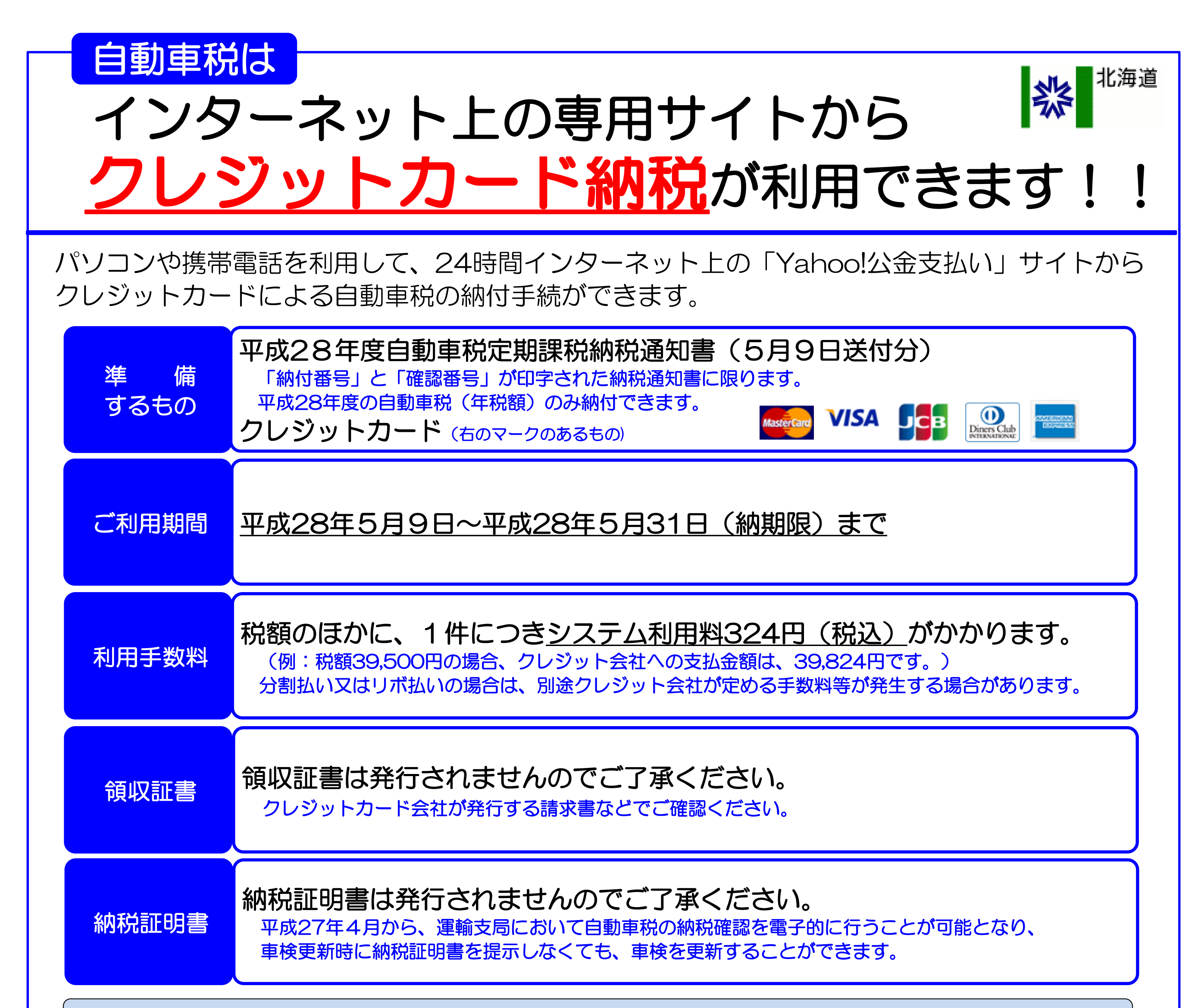

## ご利用にあたっての注意事項

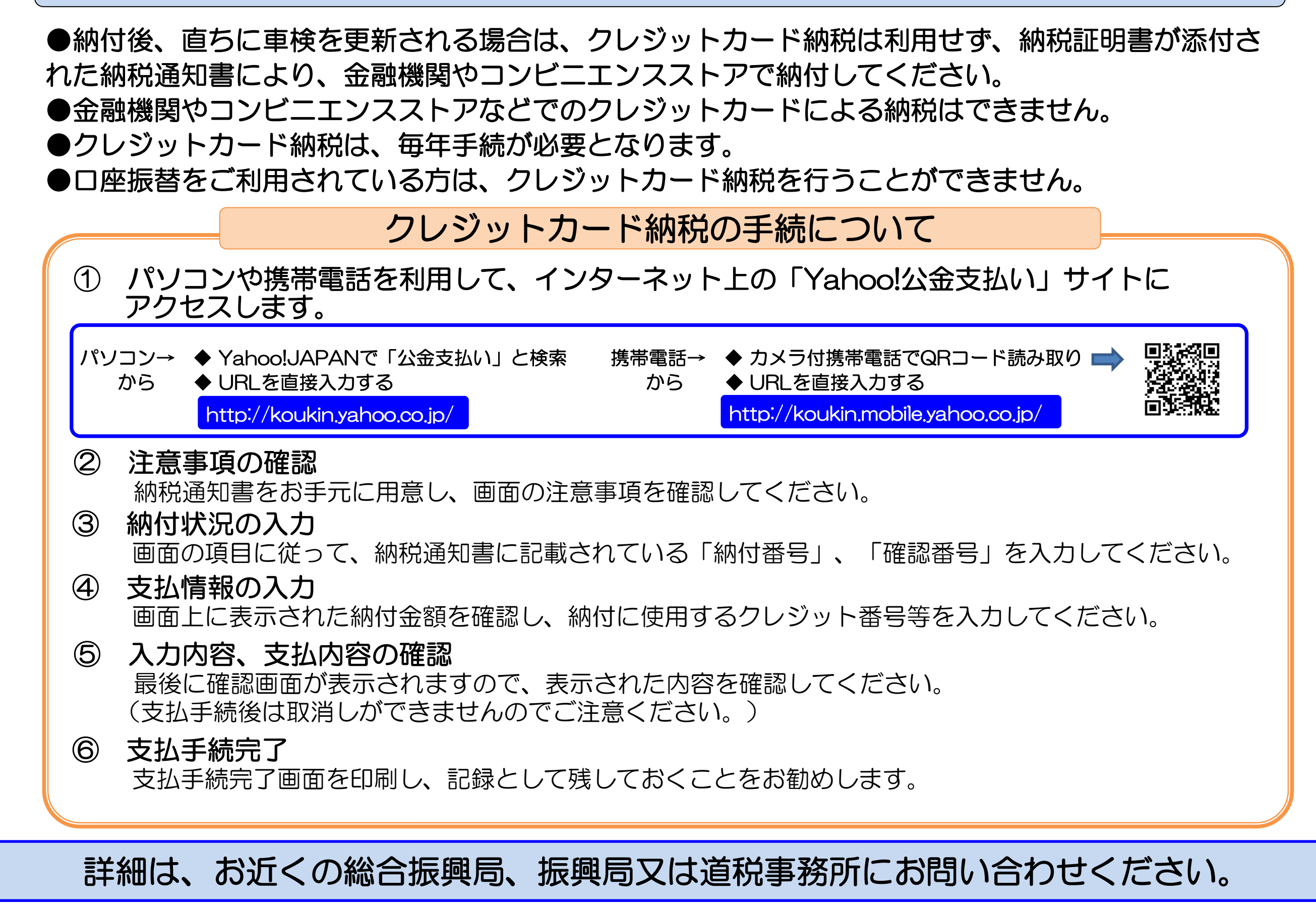